## Hoe vraag ik mijn milieusticker "CRIT'Air" voor FRANKRIJK aan

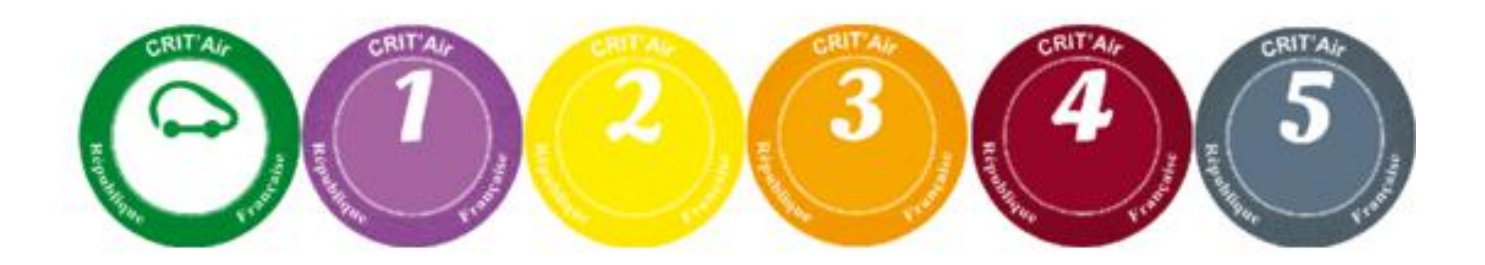

 Scan eerst het inschrijvingsbewijs van uw voertuig in en sla dit als een "PDF"-document op in een map. Dit document moet je in een latere fase van de aanvraag bijvoegen.

(waarom PDF : het bij te voegen document mag maar maximum 400 Kb groot zijn.)

2 : ga naar de internetpagina https://www.certificat-air.gouv.fr/fr/

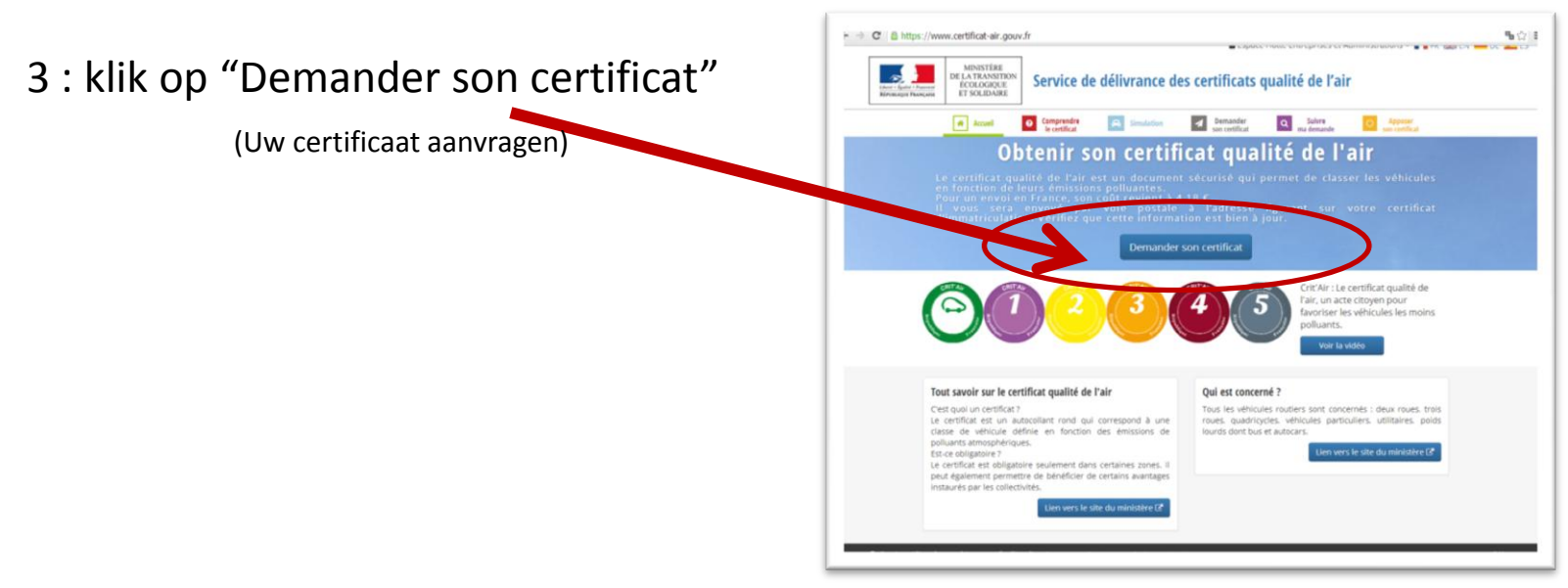

4 : klik op "Votre véhicule est immatriculé dans un autre pays

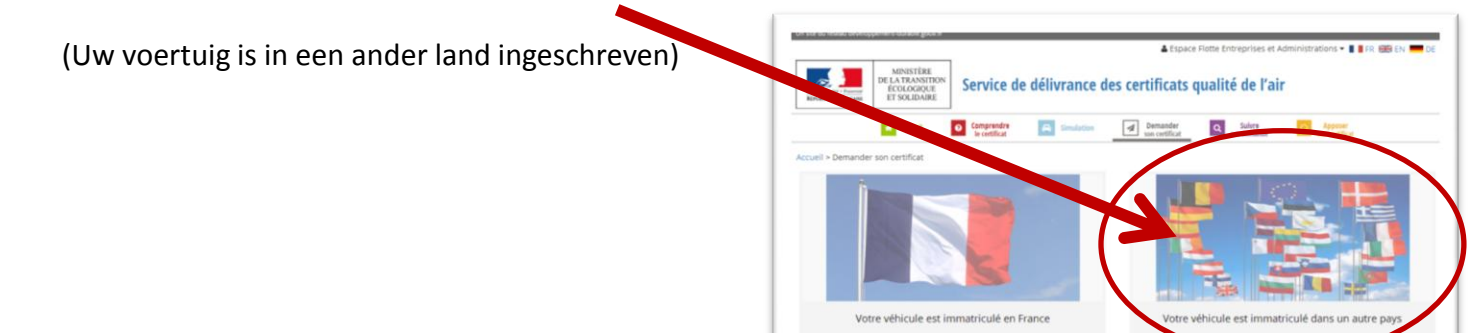

## 5 : Vink de vakjes "j'accepte ..." en "je certifie ..." aan en klik op "suivant"

("Ik aanvaard ...", "ik bevestig ...", "volgende")

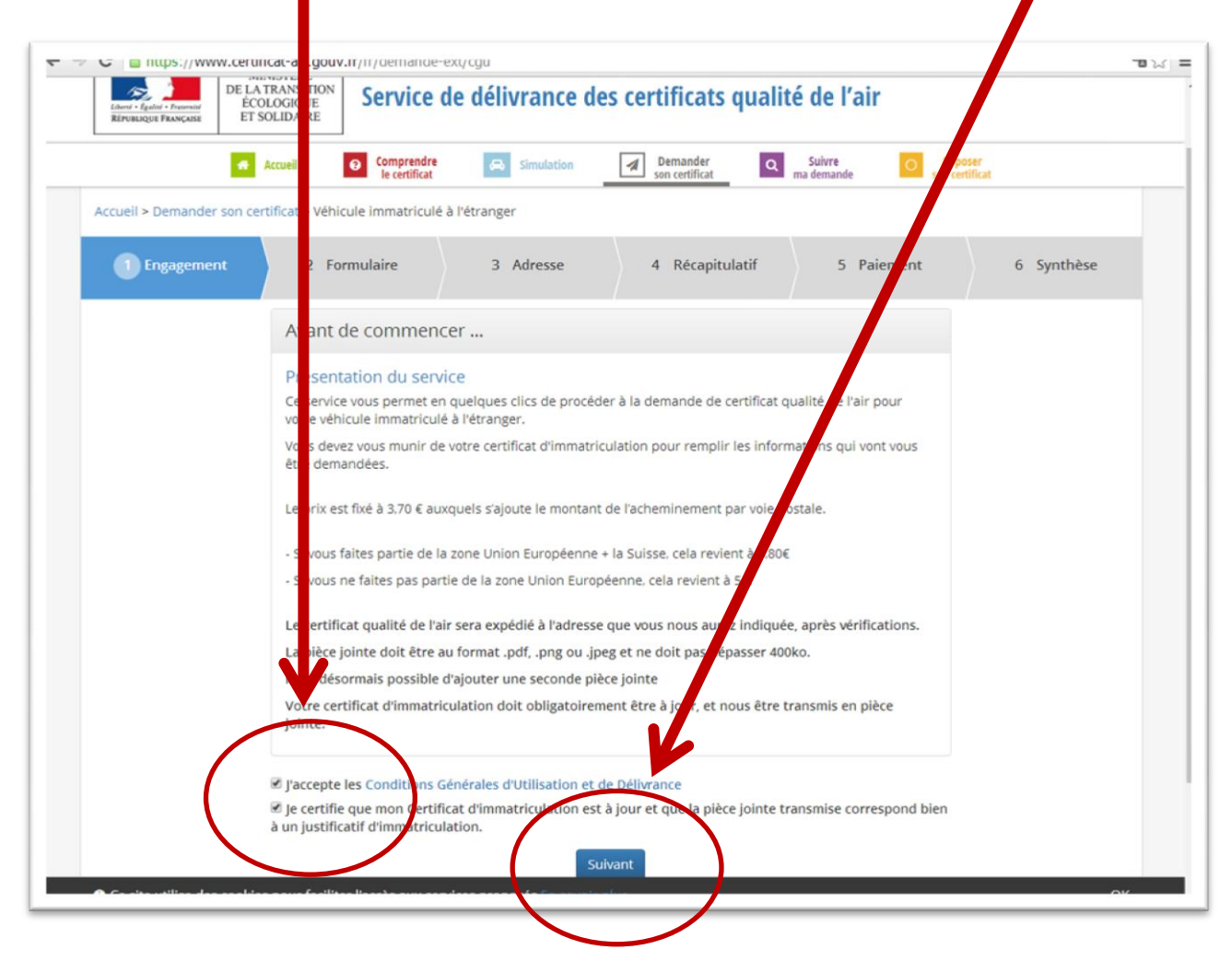

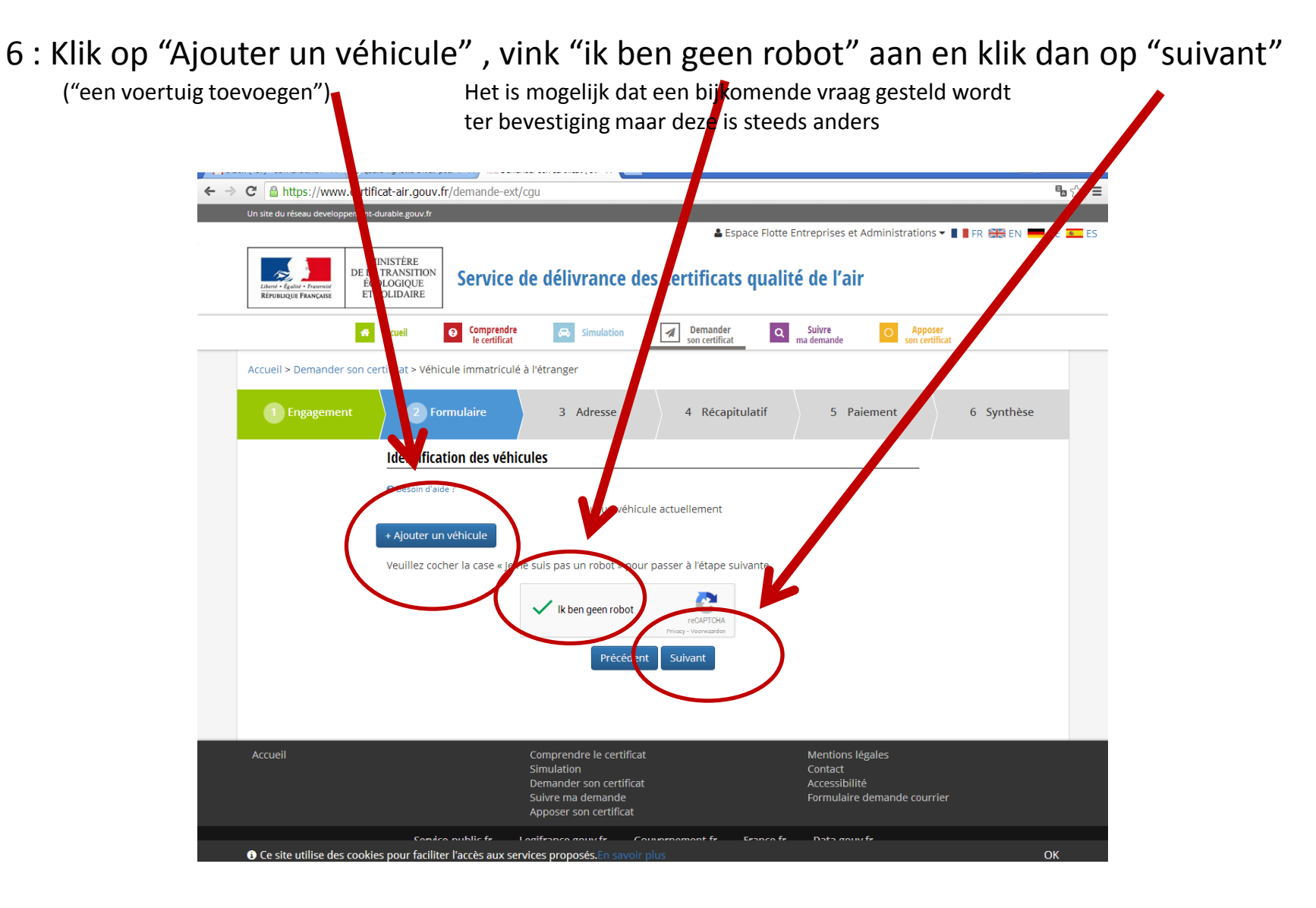

7 : Op de volgende pagina moet je alle gegevens van het voertuig invullen

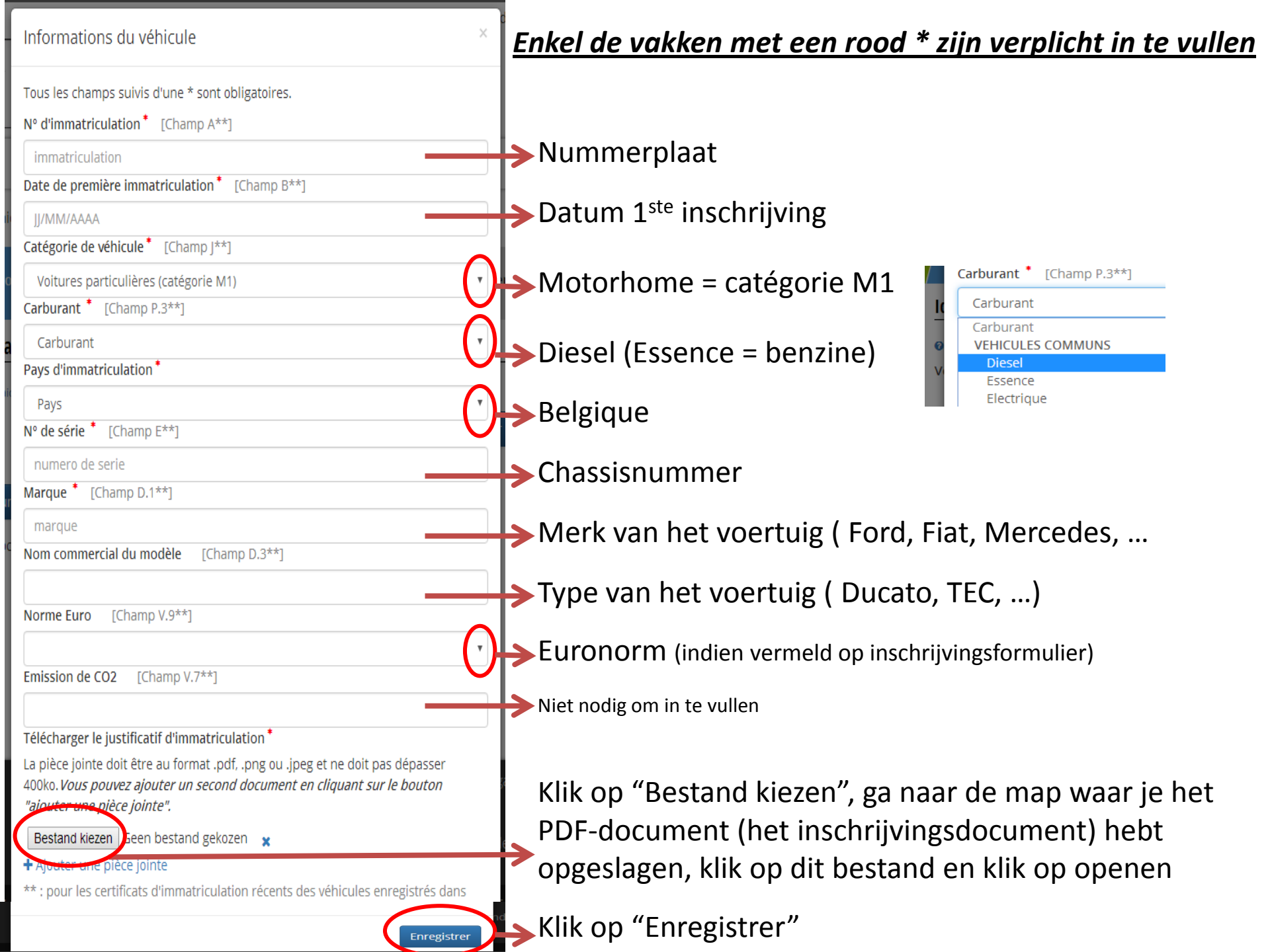

- 8 : Dit is een beknopt overzicht van het ingeschreven voertuig,
  - vink "ik ben geen robot" aan
  - klik dan op "Suivant" (als je nog voor een ander voertuig een sticker wilt aanvragen klik dan op "Ajouter un véhicule")
- !! Gegevens wijzigen ? Klik op "Editer"

(probeer dit te vermijden want de kans dat je volledig opnieuw moet beginnen is reëel)

| Un site du réseau developpen                 | Un site du réseau developpement-durable.gouv.fr                                                    |                                                             |                                    |                   |                           |  |  |  |
|----------------------------------------------|----------------------------------------------------------------------------------------------------|-------------------------------------------------------------|------------------------------------|-------------------|---------------------------|--|--|--|
|                                              | 🔓 Espace Flotte Entreprises et Administrations 🔻 📗 🖡 FR 🚟 EN 💳 DE 🚾 ES                             |                                                             |                                    |                   |                           |  |  |  |
| Liberti - Égaliti - Francaise                | MINISTÈRE<br>DE LA TRANSITION<br>ÉCOLOGIQUE<br>ET SOLIDAIRE                                        |                                                             |                                    |                   |                           |  |  |  |
| Accueil                                      | Comprendr<br>le certificat                                                                         | e 👄 Simulation                                              | Demander<br>son certificat         | Suivre om demande | Apposer<br>son certificat |  |  |  |
| Accueil > Demander so                        | Accueil > Demander son certificat > Véhicule immatriculé à l'étranger                              |                                                             |                                    |                   |                           |  |  |  |
| 1 Engagement                                 | 2 Formulaire                                                                                       | e 3 Adresse                                                 | 4 Récapitulatif                    | 5 Paiement        | 6 Synthèse                |  |  |  |
|                                              | Identification des véhicules                                                                       |                                                             |                                    |                   |                           |  |  |  |
|                                              | OBesoin d'aide ?                                                                                   |                                                             |                                    |                   |                           |  |  |  |
|                                              | Véhicule 1 Immatriculation : KFQ-570<br>Date de 1ère immatriculation : 20/06/2017<br>Marque : FORD |                                                             |                                    |                   |                           |  |  |  |
|                                              | + Ajouter un véhicule                                                                              |                                                             |                                    |                   |                           |  |  |  |
|                                              | Veuillez cocher la case « Je ne suis pas un robot » pour passer à l'étape suivante.                |                                                             |                                    |                   |                           |  |  |  |
| Het is mogelijk dat een bijkomende vraag ge  | steld                                                                                              | Verificatie verlopen. Vink he<br>selectievakje opnieuw aan. | recAPTCHA<br>Privacy - Voorwaarden |                   |                           |  |  |  |
| wordt ter bevestiging maar deze is steeds ar | nders                                                                                              | Précédent                                                   | Suivant                            |                   |                           |  |  |  |

| on site ou reseau developp                           | pement-ourable.gouv.n                                       |                                                                       |                                                                      |                                    |                             |                                                                   |
|------------------------------------------------------|-------------------------------------------------------------|-----------------------------------------------------------------------|----------------------------------------------------------------------|------------------------------------|-----------------------------|-------------------------------------------------------------------|
|                                                      |                                                             | 📥 E                                                                   | space Flotte Entreprises                                             | et Administrations 🕶 📕             | 📕 FR 🚟 EN 📕                 | 9 : Vul onderstaande gegevens in                                  |
| Liberá + Égalitá + Fratemité<br>République Française | MINISTÈRE<br>DE LA TRANSITION<br>ÉCOLOGIQUE<br>ET SOLIDAIRE | Service de dél                                                        | vrance des cer                                                       | tificats qualité                   | é de l'air                  | <u>Enkel de vakken met een rood * zijn verplicht in te vullen</u> |
| 🕋 Accueil                                            | I O Comprendr<br>le certificat                              | e 😞 Simulation                                                        | Demander<br>son certificat                                           | Q Suivre<br>ma demande             | O Apposer<br>son certificat |                                                                   |
| Accueil > Demander                                   | son certificat > Véhicu                                     | ule immatriculé à l'étrang                                            | er                                                                   |                                    |                             |                                                                   |
| 1 Engagement                                         | 2 Formulaire                                                | Adresse                                                               | 4 Récapitulatif                                                      | 5 Paiement                         | 6 Syr                       |                                                                   |
|                                                      | Tous les champs s                                           | suivis d'une * sont obligat                                           | oires.                                                               |                                    |                             |                                                                   |
|                                                      | Informations <b>p</b>                                       | ersonnelles                                                           |                                                                      |                                    |                             |                                                                   |
|                                                      | Nom et Prénom*                                              | Nom Prenom                                                            |                                                                      |                                    | $\rightarrow$               | Naam en voornaam                                                  |
|                                                      | Votre adresse électro<br>classement de votre v              | nique doit être à jour. Elle perr<br>réhicule. Elle est également uti | net de recevoir votre facture, j<br>lisée pour le suivi de votre cor | justifiant également du<br>mmande. |                             |                                                                   |
|                                                      | E-mail * 📵                                                  | nom@domain.ext                                                        |                                                                      |                                    | $\rightarrow$               | E-mail adres                                                      |
|                                                      | Confirmer E-mail                                            | * nom@domain.ext                                                      |                                                                      |                                    | $\rightarrow$               | E-mail adres (ter bevestiging)                                    |
|                                                      | Adresse                                                     |                                                                       |                                                                      |                                    |                             |                                                                   |
|                                                      | Nom et Prénom*                                              | Nom Prenom                                                            |                                                                      |                                    | $\rightarrow$               | Naam en voornaam (kan reeds ingevuld zijn)                        |
|                                                      | Numéro et libellé<br>voie                                   | numero rue                                                            |                                                                      |                                    | $\rightarrow$               | Huisnummer en straatnaam                                          |
|                                                      | Complément<br>d'adresse                                     |                                                                       |                                                                      |                                    |                             |                                                                   |
|                                                      | Complément<br>d'adresse                                     |                                                                       |                                                                      |                                    |                             |                                                                   |
|                                                      | Code Postal *                                               | 00000                                                                 |                                                                      |                                    | $\rightarrow$               | Postcode                                                          |
|                                                      | Ville *                                                     | Ville                                                                 |                                                                      |                                    | <b>~~</b>                   | Naam van uw stad of gemeente                                      |
|                                                      | Pays*                                                       | PAYS                                                                  |                                                                      | · · · ·                            | $\longrightarrow$           | Belgique                                                          |
|                                                      | 🔲 Ladresse de liv                                           | vraison est différente                                                | $\frown$                                                             |                                    |                             | Klik op "Suivant"                                                 |
|                                                      |                                                             | Précéder                                                              | suivant                                                              |                                    |                             |                                                                   |
|                                                      | 🚽 🔶 Aa                                                      | anvinken ir                                                           | idien de le                                                          | evering op                         | ander                       | adres moet gebeuren                                               |

## 10 : Je krijgt nu een overzicht van enkele gegevens en het te betalen bedrag, klik op "Suivant"

| Montant de la     | commande                   |  |
|-------------------|----------------------------|--|
| Le montant de vot | re commande est de : 4,8 € |  |
|                   | Précédent Suivant          |  |

## 11 : Klik op "Suivant" om de betalingsprocedure te beginnen

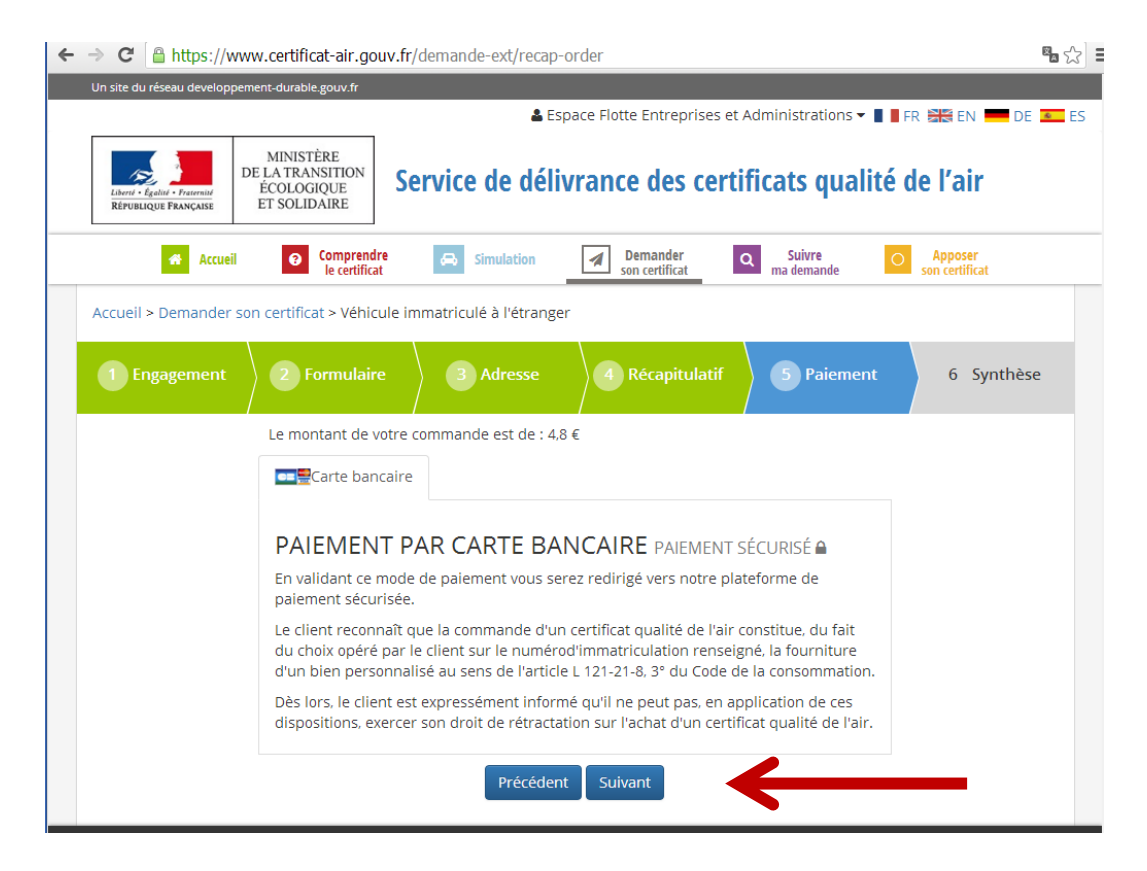

12 : De aanvaarde betaalkaarten zie je afgebeeld, Mastercard is het eenvoudigst. Na het invullen van de gegevens klik je op "Bevestigen"

| ← → C 🔒 https                                                                | ://payment-web.sips-a              | <b>itos.com</b> /nl/payment/ca                                          | ard/capturecarddetails;js                                                                                                    | essionid=Gmum1LUHde- | gBOB+cRxKpyz1.24 🗞 😭 🚍 |  |  |
|------------------------------------------------------------------------------|------------------------------------|-------------------------------------------------------------------------|----------------------------------------------------------------------------------------------------|----------------------|------------------------|--|--|
| Liberti - L<br>RÉPUBLI                                                       | Redit - Franceide<br>Que Française | TÈRE<br>INSITION<br>GIQUE<br>DAIRE<br>Servie<br>I'Air<br>Imprimerie nat | Service de délivrance des Certificats Qualité de<br>l'Air<br>Imprimerie nationale S.A Opérateur de service en application du décet nº2015-886 du 15 juillet 2015 |                      |                        |  |  |
| Imprimerie Natio<br>Bedrag: €4,8                                             | onale<br>0                         |                                                                         |                                                                                                    |                      |                        |  |  |
| Transactie in<br>Transactierefe<br>17174785692<br>Webwinkel-ID<br>2010000601 | formatie<br>rentie:<br>162         | Kaartinfor<br>Voer uw beta                                              | natie<br>nalgegevens in                                                                                                    | VISA CE              | 2 🕹 🛄                  |  |  |
|                                                                              |                                    | Vervaldatum:<br>Maand: 01 •<br>Verificatiecode:                         | Jaar: 2017 •                                                                                                    |                      |                        |  |  |
|                                                                              |                                    |                                                                         |                                                                                                    | Bevestigen           | Annuleren              |  |  |

- 13 : Het volgend scherm is de bevestiging van uw betaling, klik op "Verder"
- 14 : Op het laatste scherm krijgt u de vermelding dat uw aanvraag geregistreerd is, als je op "Retour à l'accueil" klikt komt u terug op de startpagina.
- 15 : U zal kort hierna een bevestigingsmail (in het Frans) ontvangen met het referentienummer. Nog voor u de sticker ontvangt zal u een bewijs van registratie verkrijgen welk u in uw voertuig dient te bewaren tot ontvangst van de sticker.

Hopelijk heeft dit overzicht u geholpen om de Franse milieusticker aan te vragen.

Het bestuur van "De Zwervers – regio Vlaanderen" dankt u voor het bezoek aan hun webpagina en wenst u nog vele en vooral veilige reizen toe.

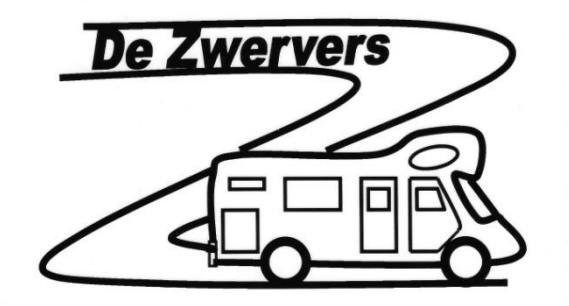